# ISSUE WHEN PRINTING OR EXPORTING REPORTS BI SERVICE

Copyright © 2013-2020 www.thorapps.com

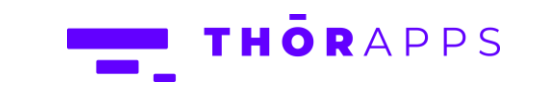

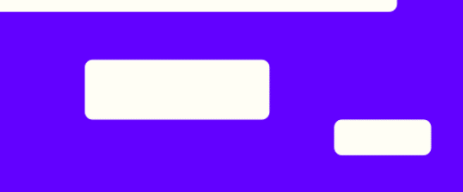

## REFERENCES

This guide is part of ThorApps - BI Service product documentation. We encourage you to click through the links below to learn about using the BI Service app:

- 1. Installation Guide
- 2. Environment Setup Guide
- 3. Quick Start Guide
- 4. User Guide
- 5. Purchasing Guide
- 6. Uninstall Guide

## PROBLEM

Issues may occur when printing reports and/or exporting a report to Excel using Google Chrome. After selecting Print a message box appears which states 'Click here to view the PDF of your report' but does not display a link for the PDF.

| Print                                      | ×    |
|--------------------------------------------|------|
| Done printing.                             |      |
| Click here to view the PDF of your report. |      |
|                                            | Done |

You try to download your report as an excel file and you receive a 'Server error in '/' Application' error.

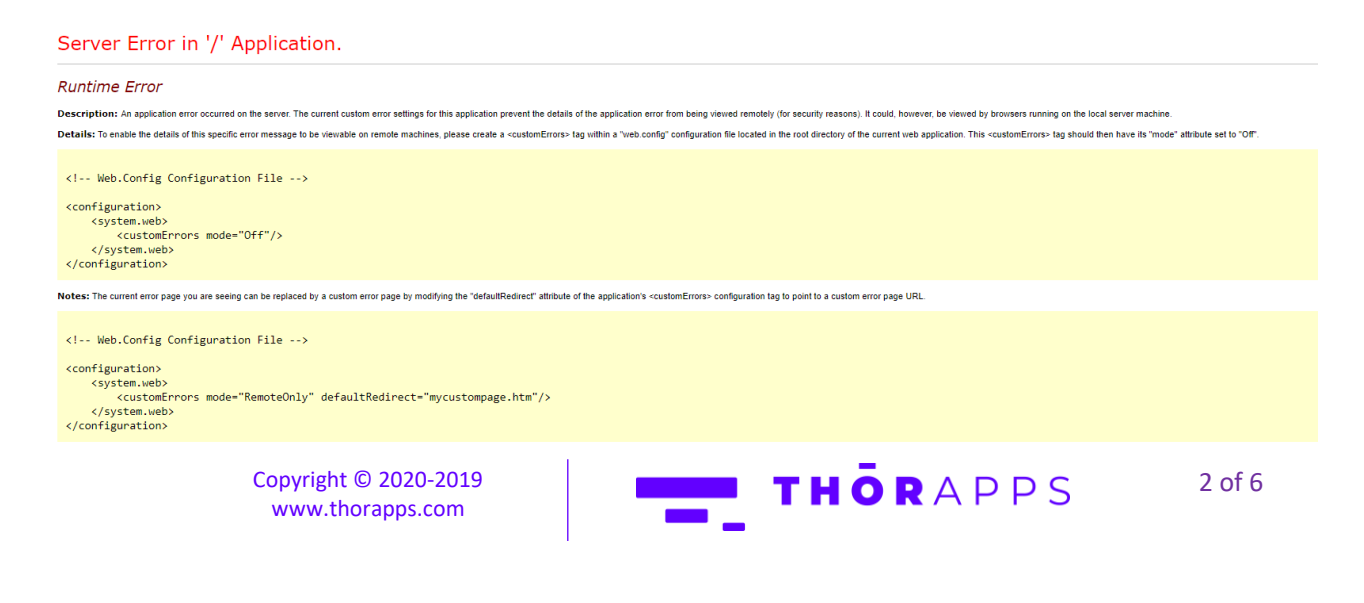

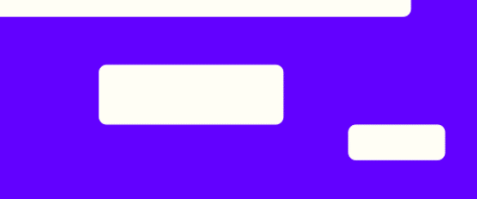

## **SOLUTION**

To fix issues with opening reports in **Google Chrome** please follow the instructions below.

In the upper-right corner of your browser, click the **Menu** button (three vertical dots). Click **Settings**.

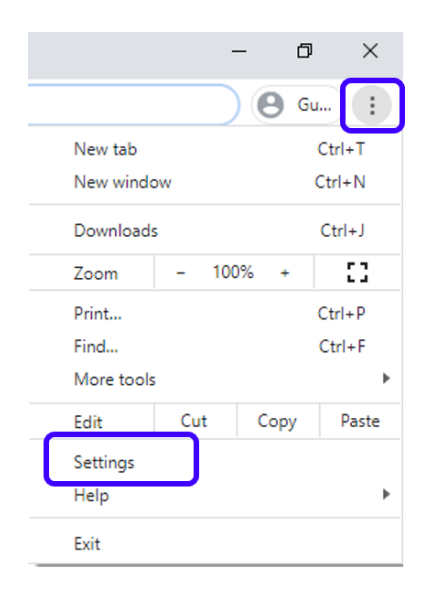

On the settings page, select the **Privacy and Security** group on the left-hand side. Select **Site settings**.

| Set  | tings                | Q Search settings                                                                                                    |   |
|------|----------------------|----------------------------------------------------------------------------------------------------|---|
| *    | You and Google       | Privacy and security                                                                                                    |   |
| Ê    | Autofill             | Olean kenungan data                                                                                                    |   |
| 0    | Privacy and security | Clear history, cookies, cache, and more                                                                                                    | • |
| ۲    | Appearance           | Site Settings                                                                                                    |   |
| Q    | Search engine        | Control what information websites can use and what content they can show you                                                                     |   |
|      | Default browser      | More                                                                                                    | ^ |
| Ċ    | On startup           | Safe Browsing (protects you and your device from dangerous sites)<br>Sends URLs of some pages you visit to Google, when your security is at risk | • |
| Adva | anced                | Warn you if passwords are exposed in a data breach                                                                                               | • |
|      | Languages            |                                                                                                    |   |

Click Cookies and Site Data.

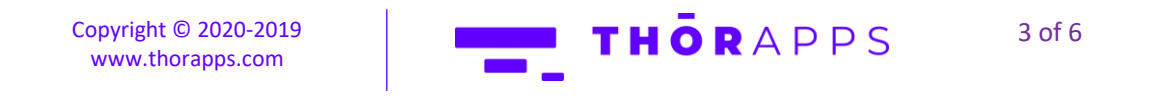

| Settings      |                      | Q Search settings                             |                                          |                                          |  |
|---------------|----------------------|-----------------------------------------------|------------------------------------------|------------------------------------------|--|
| ÷             | You and Google       | ÷                                             | Site Settings                            | 0                                        |  |
| Ê             | Autofill             | Allsi                                         | ites                                     |                                          |  |
| 0             | Privacy and security | 10.00                                         |                                          |                                          |  |
| ۲             | Appearance           | View permissions and data stored across sites |                                          | ,                                        |  |
| Q             | Search engine        | Permissions                                   |                                          |                                          |  |
|               | Default browser      |                                               | Cookies and site data                    |                                          |  |
| ப             | On startup           | ø                                             | Allow sites to save and read cookie data | Allow sites to save and read cookie data |  |
| Adva          | nced                 | 0                                             | Location<br>Ask before accessing         | •                                        |  |
| 0             | Languages            |                                               | Camera                                   |                                          |  |
| *             | Downloads            |                                               | Ask before accessing                     |                                          |  |
| ē             | Printing             | ŵ                                             | Microphone<br>Ask before accessing       | •                                        |  |
| Ť             | Accessibility        |                                               | Motion sensors                           |                                          |  |
| 4             | System               | 0-9                                           | Allow sites to use motion sensors        | ,                                        |  |
| Ð             | Reset and clean up   |                                               | Notifications<br>Ask before sending      | •                                        |  |
| Exter<br>Abou | nsions 🖸             | $\diamond$                                    | JavaScript<br>Allowed                    | •                                        |  |
|               |                      | *                                             | Flash                                    | •                                        |  |

#### Ensure **Block third-party cookies** is not **ON**.

| Cookies and site data                                                                                                  | Q Search                               |
|----------------------------------------------------------------------------------------------------|----------------------------------------|
| Allow sites to save and read cookie data (recommended)                                                                 |                                        |
| Clear cookies and site data when you quit Chrome                                                                       | () <b>1</b>                            |
| Block third-party cookies<br>When on, sites can't use your browsing activity across differen<br>may not work properly. | t sites to personalize ads. Some sites |
| See all cookies and site data                                                                                          | ×                                      |
| Block                                                                                                    | Add                                    |
| No sites added                                                                                                    |                                        |
| Clear on exit                                                                                                    | Add                                    |
| No sites added                                                                                                    |                                        |
| Allow                                                                                                    | Add                                    |
|                                                                                                    |                                        |

You can now close the tab.

#### NOTE:

Turning off third-party cookies does not make a browser any safer. It stops sites from tracking the user as they move around the web. Google Chrome does warn that turning this to ON may break some websites

Copyright © 2020-2019 www.thorapps.com

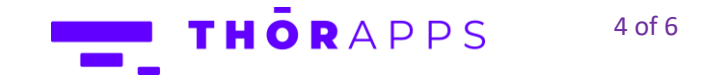

If the change of the third-party cookies settings **does not** resolve the issue, then please add the following sites to the allowed sites settings in Chrome:

- [\*.]sharepoint.com
- [\*.]thorapps.com

To modify "allowed" sites in Google Chrome:

In the upper-right corner of your browser, click the Menu button (three vertical dots). Click Settings.

|            |      | - 0           | ×      |
|------------|------|---------------|--------|
|            |      | ) \varTheta G | J      |
| New tab    |      |               | Ctrl+T |
| New windo  | w    |               | Ctrl+N |
| Download   | 5    |               | Ctrl+J |
| Zoom       | - 10 | 0% +          | 53     |
| Print      |      |               | Ctrl+P |
| Find       |      |               | Ctrl+F |
| More tools |      |               | ►      |
| Edit       | Cut  | Сору          | Paste  |
| Settings   |      |               |        |
| Help       |      |               | •      |
| Exit       |      |               |        |

On the settings page, select the Privacy and Security group on the left-hand side. Select Site settings.

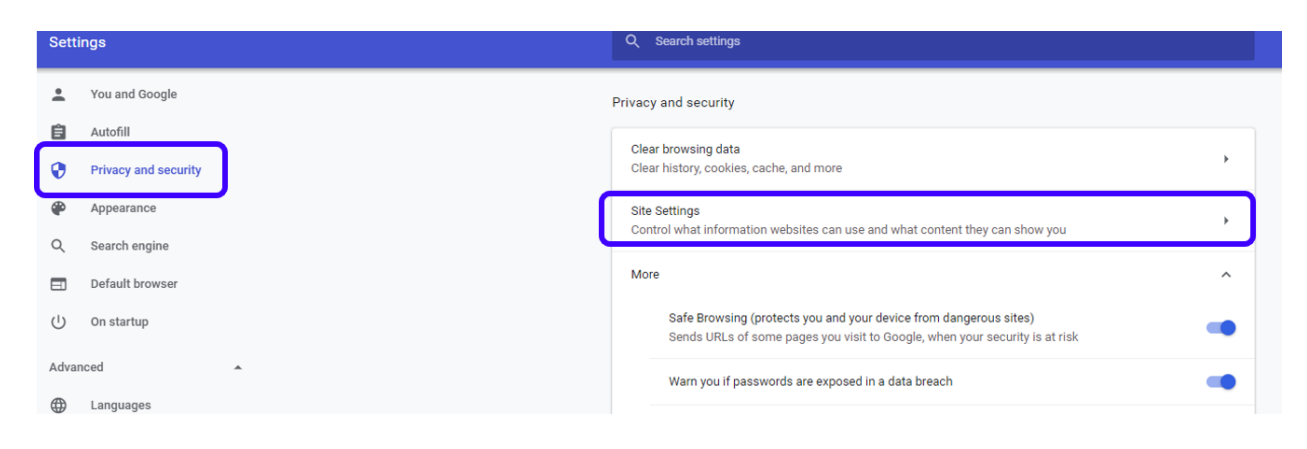

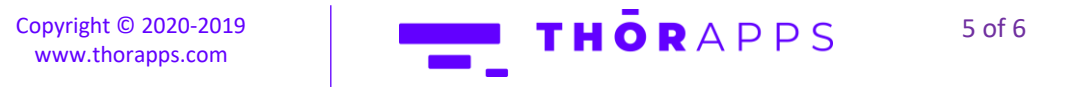

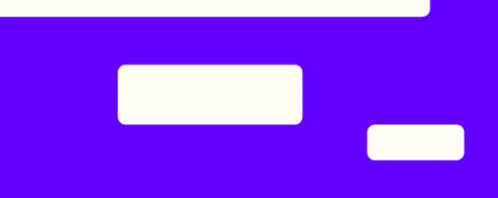

#### Under Cookies and site data, go to the Allow section and click Add.

| ← Cookies and site data                                                                                                    | Q Search                   |     |
|----------------------------------------------------------------------------------------------------|----------------------------|-----|
| Allow sites to save and read cookie data (recommended)                                                                             |                            |     |
| Clear cookies and site data when you quit Chrome                                                                                   |                            |     |
| Block third-party cookies<br>When on, sites can't use your browsing activity across different sites to p<br>may not work properly. | ersonalize ads. Some sites |     |
| See all cookies and site data                                                                                                    |                            | •   |
| Block                                                                                                    |                            | Add |
| No sites added                                                                                                    |                            |     |
| Clear on exit                                                                                                    |                            | Add |
| No sites added                                                                                                    |                            |     |
| Allow                                                                                                    |                            | Add |
| No sites added                                                                                                    |                            |     |

Add the sites recommended above including the wildcard prefix in the format shown.

| See all cook | ies and site data             | •   |
|--------------|-------------------------------|-----|
| Block        | Add a site<br>Site            | Add |
| NO E         | [*]thorapps.com<br>Cancel Add | Add |
| Allow        |                               | Add |
| 3            | [*]sharepoint.com             | :   |

If the cause of the issue is the same then what we have written, with the addition of the text above, should solve the issue.

# ANY QUESTIONS?

Contact our team of specialists at info@thorapps.com.

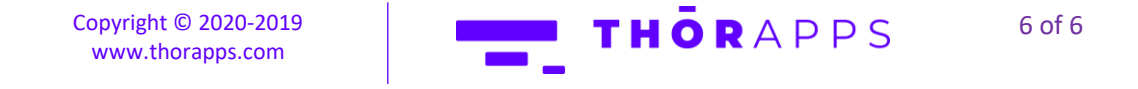